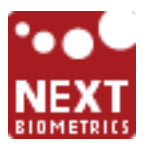

# NEXT BIOMETRICS NB-3023-U GETTING STARTED GUIDE

## **1 CHECK COMPATIBILITY**

NB-3023-U is compatible with Windows 7, 8.1, and 10.

#### **2 CONFIGURE WINDOWS**

Your PC must be configured to install updates automatically:

| Windows 10               | Settings\Update and Security\<br>Windows Update\<br>Advanced Options | <b>'Choose how updates are<br/>installed'</b><br>Select 'Automatic (recommended)'.     |
|--------------------------|----------------------------------------------------------------------|----------------------------------------------------------------------------------------|
| Windows 8.1<br>Windows 7 | Control Panel\System and Security\<br>Windows Update\Change setting  | <b>'Important updates'</b><br>Select 'Install updates<br>automatically (recommended)'. |

If you are unable to configure automatic updates, download driver: http://bit.ly/2g6QXdM

#### **3** INSTALL DEVICE

Plug the reader to a USB port; Windows Update (WU) Service will install the latest Windows driver.

The reader is identified as NB-2020-U.

#### **4 DOWNLOAD INSTALLATION GUIDE**

| Windows 10  | http://bit.ly/2gj6Htq |
|-------------|-----------------------|
| Windows 8.1 | http://bit.ly/2fUWTJf |
| Windows 7   | http://bit.ly/2gj86Ar |

### **5 CONTACT NEXT BIOMETRICS**

NEXT BIOMETRICS GROUP ASA Filipstad Brygge 1 0250 Oslo Norway https://support.nextbiometrics.com/